A guide about how to install

Microsoft Teams and join the online state exam

First of all students need to register tot he Office 365 software package, which is free for students. Visit <u>https://o365.oh.gov.hu/</u> and choose Registration (Regisztráció) "Office 365 tanulóknak, hallgatóknak" as Tanuló (student).

| Office 365 tanulóknak,<br>hallgatóknak                                                                                                    | Oktatási azonosító*<br>A diákigazolványon is megtalálható, fix 7-es számjeggyel kezdődő, 11                |
|----------------------------------------------------------------------------------------------------|----------------------------------------------------------------------------------------------------|
|                                                                                                    | számjegyből álló azonosító szám.<br>Születési idő (éééé.hh.nn)*<br>A születési dátum éééé.hh.nn. formában. |
| Regisztráció<br>O Szülő, gyám vagyok és gyermekem nevében szeretnék<br>regisztrálni<br>Amennyiben még nem múltál el 16 éves, regisztrációhoz kérd szüleid, gyámod | E-mail cím*                                                                                                |
| segítségét!  • Tanuló / hallgató vagyok és magam nevében szeretnék regisztrálni Amennyiben elmúltál 16 éves, magad is regisztrálhatsz!                            | Az Adatvédelmi tájékoztatót elolvastam, és elfogadom                                                       |

The first box is **'Oktatási azonosító**' which is your Education ID. Enter into your Neptun system, in the first menu "My Data" select "personal information" and search for your Education ID. It is an eleven numberes long digit, starts with 7. The second box is your date of bith (eg. 1986.06.07.). Once you've entered your e-mail address, **check** the little box below (accepting the Agreement).

note: if you could not register, please write an e-mail to our informatic colleagues (<u>support@uni-obuda.hu</u>) and tell them that you need to register/have Office 365 in order to download Teams and ask for their help.

ps. Teams can be also used freely, most feautures will work in free mode. For using the free version, you might have to register a microsoft e-mail address. <u>https://www.microsoft.com/en-us/microsoft-365/microsoft-teams/download-app#desktopAppDownloadregion</u>

Once the registration is complete (you might rececive a confirmation e-mail) at the top right corner press 'Az Office telepítése' (Install Office), and select Office 365 apps.

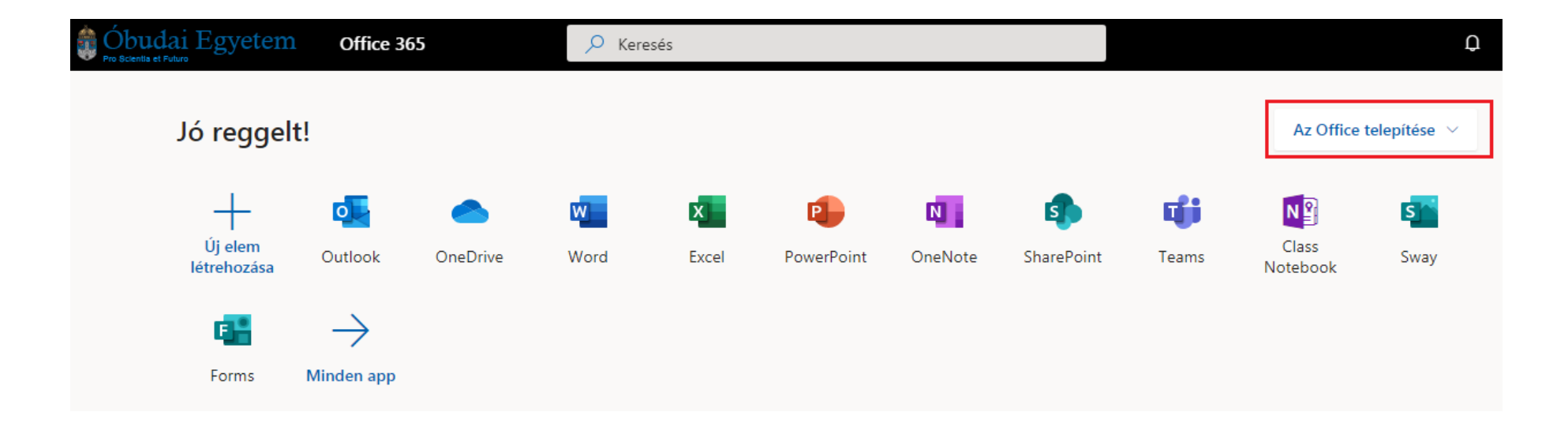

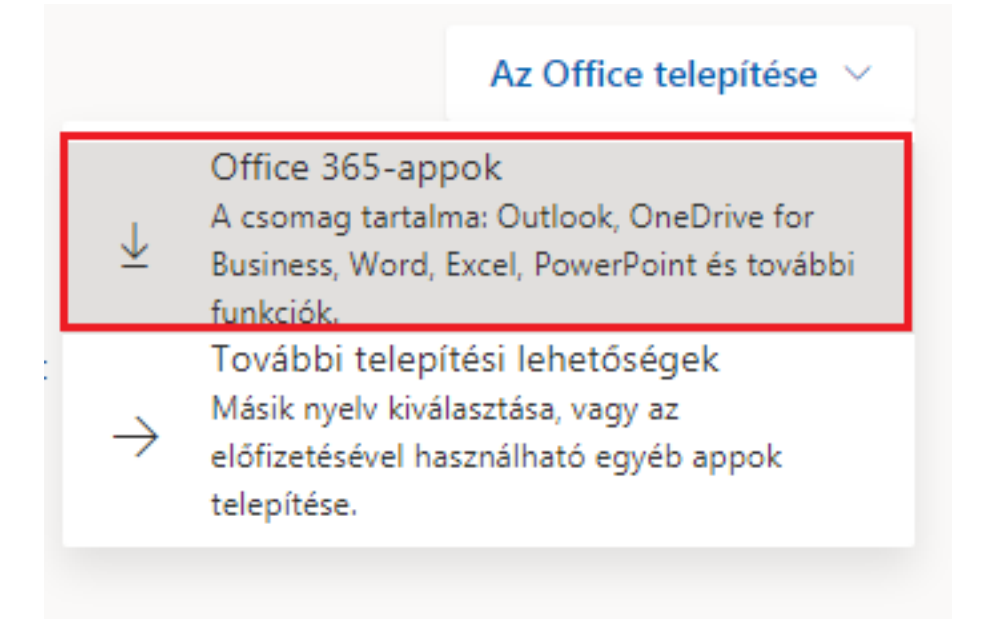

If the Teams program did not appear on your computer after the installation, here you can download it also (choose the buttons highlighted with red):

https://www.microsoft.com/hu-hu/microsoft-365/microsoft-teams/download-app

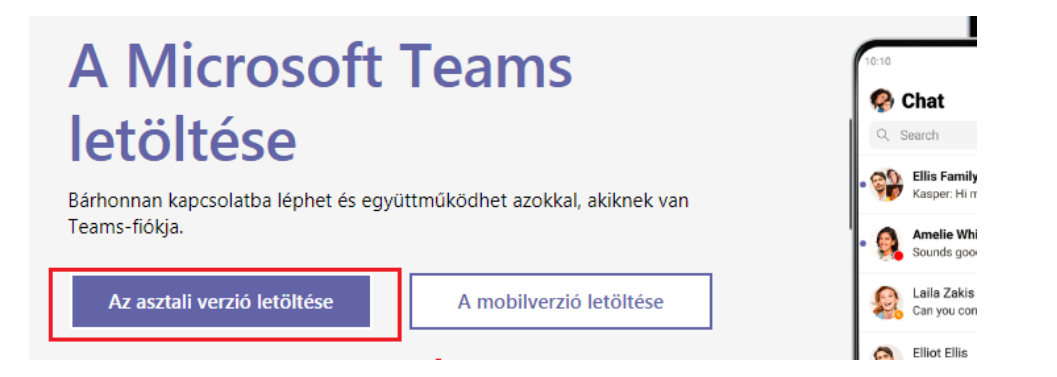

## A Teams letöltése munkahelyi asztali eszközre

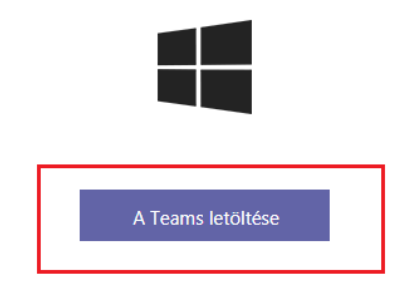

Once Teams is installed to your computer, you can login with your e-mail address.

You will receive an invitation link for Teams (in e-mail). Open the Teams software and open the invitation link.

It will open your default web browser with a request: **URL:msteams open** button should be pressed, then in the teams, press **Join**.

| :almazá 🍸 Beérkez | ć Megnyitja: URL:msteams?<br>A(z) https://teams.microsoft.com meg akarja nyitni ezt az<br>alkalmazást. |
|-------------------|----------------------------------------------------------------------------------------------------|
|                   | A(z) URL:msteams megnyítása Mégse                                                                      |
| A Teams           | asztali alkalmazás segít a jobb kapcsolattartásba                                                      |
|                   | A Windows-alkalmazás letöltése Webalkalmazás használata                                                |
|                   | Már rendelkezik a Teams alkalmazással? Azonnali indítás                                                |

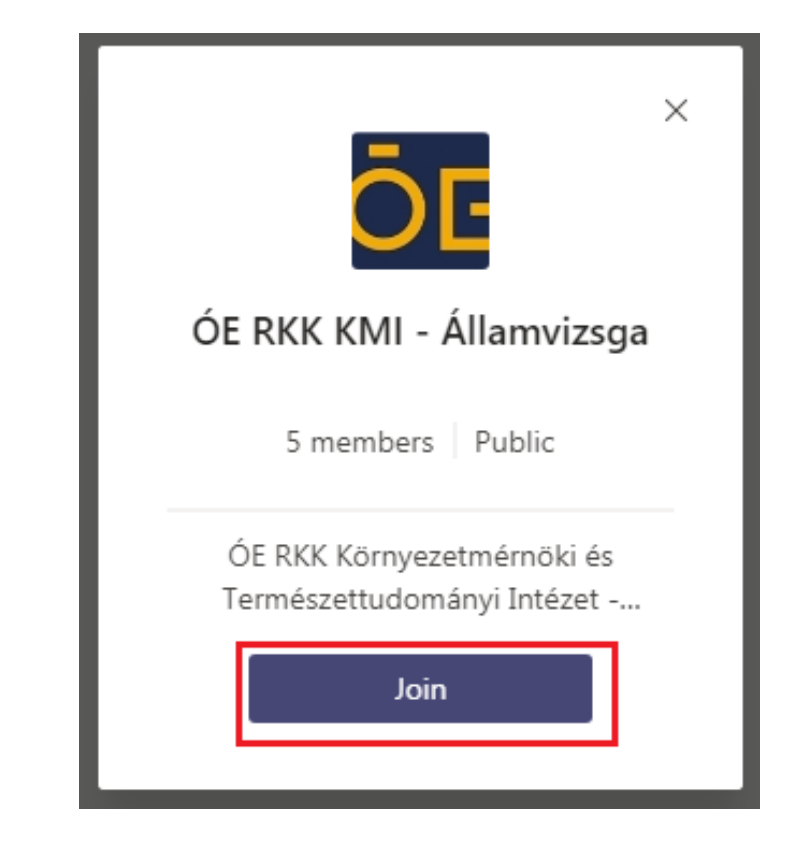

The left pictuse shows what you should see after joining the Teams group. If you are not seeing it, select the Teams icon on the left, and then select ÓE RKK KMI – Államvizsga (State exam).

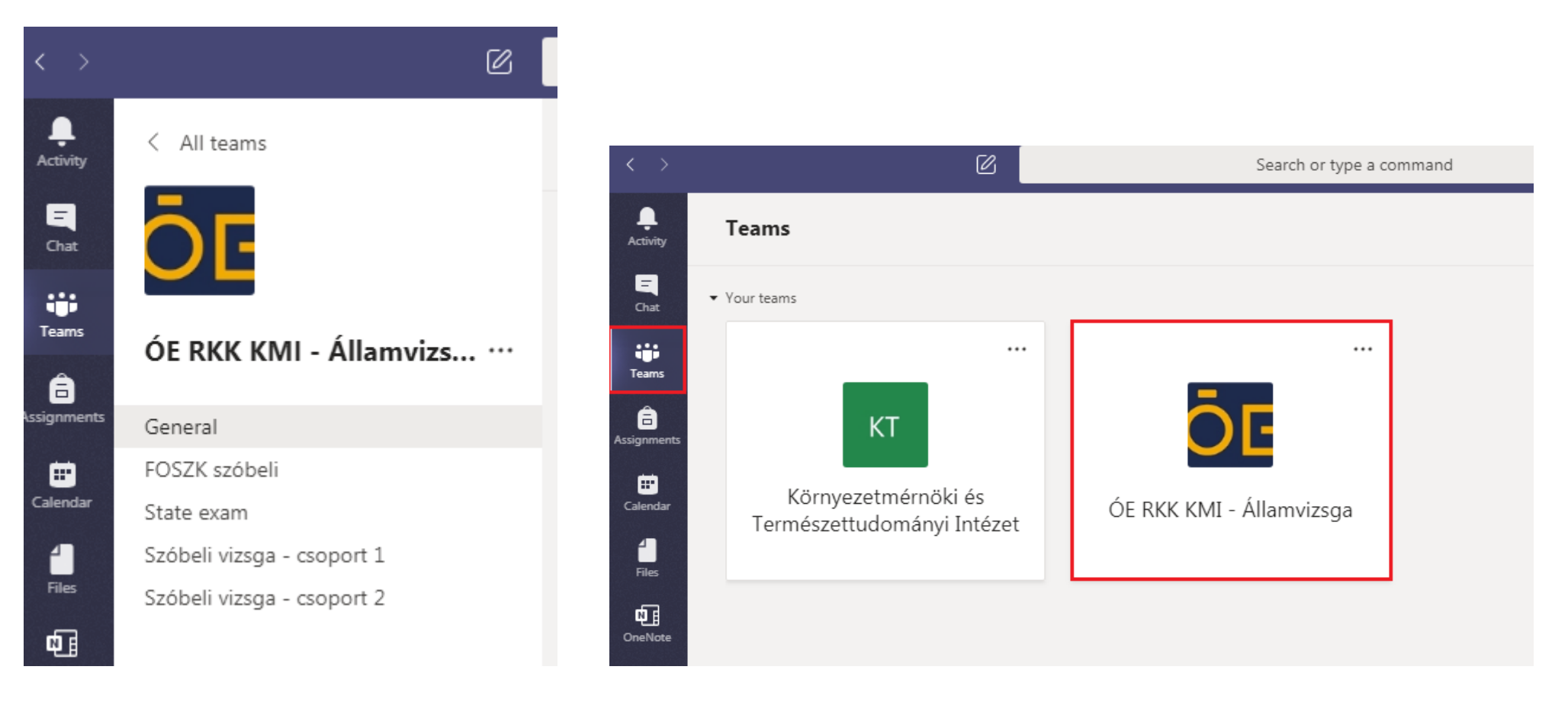

Now we are in. The default channel is the General channel, this is your wait room.

Students should wait here until they are called in their room for the online oral exam (channel name: State exam).

Within the state exam room a meeting will already going on, you should press **Join** meeting.

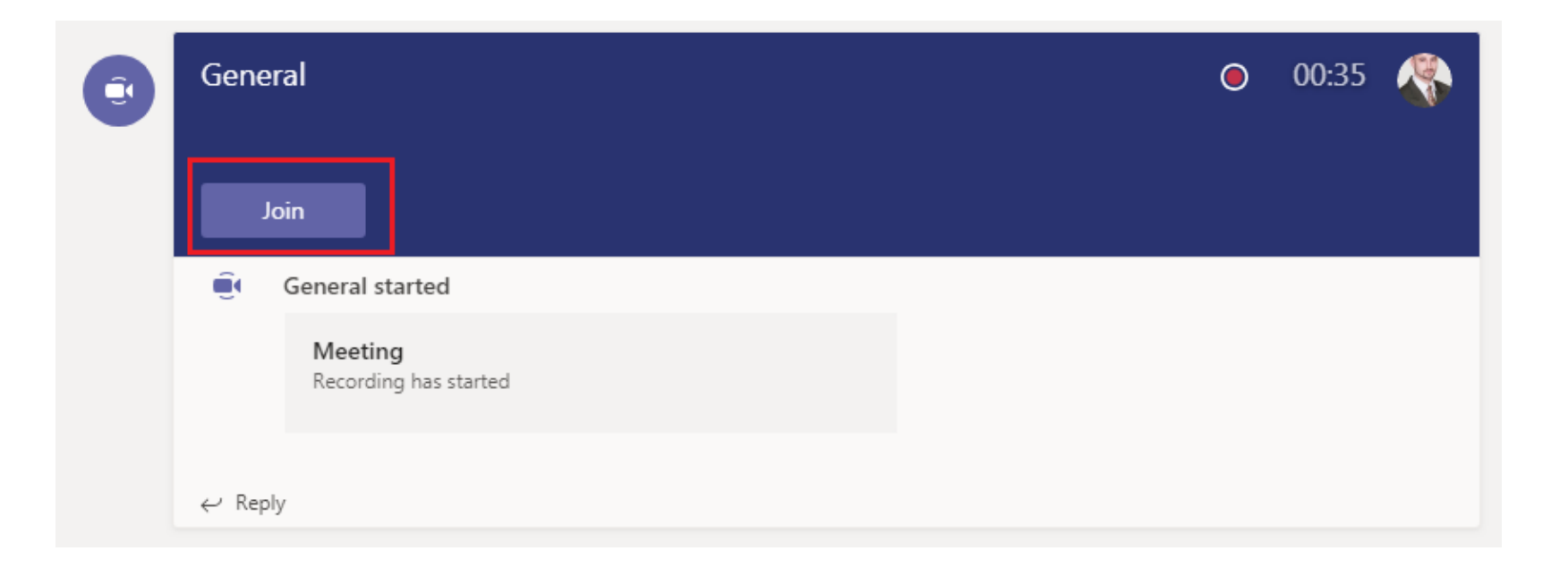

Do not forget to select TURN ON your webcam picture and your microphone.

It is important that students should use some headset, earphone, headphone in order to avoid sound interfering.

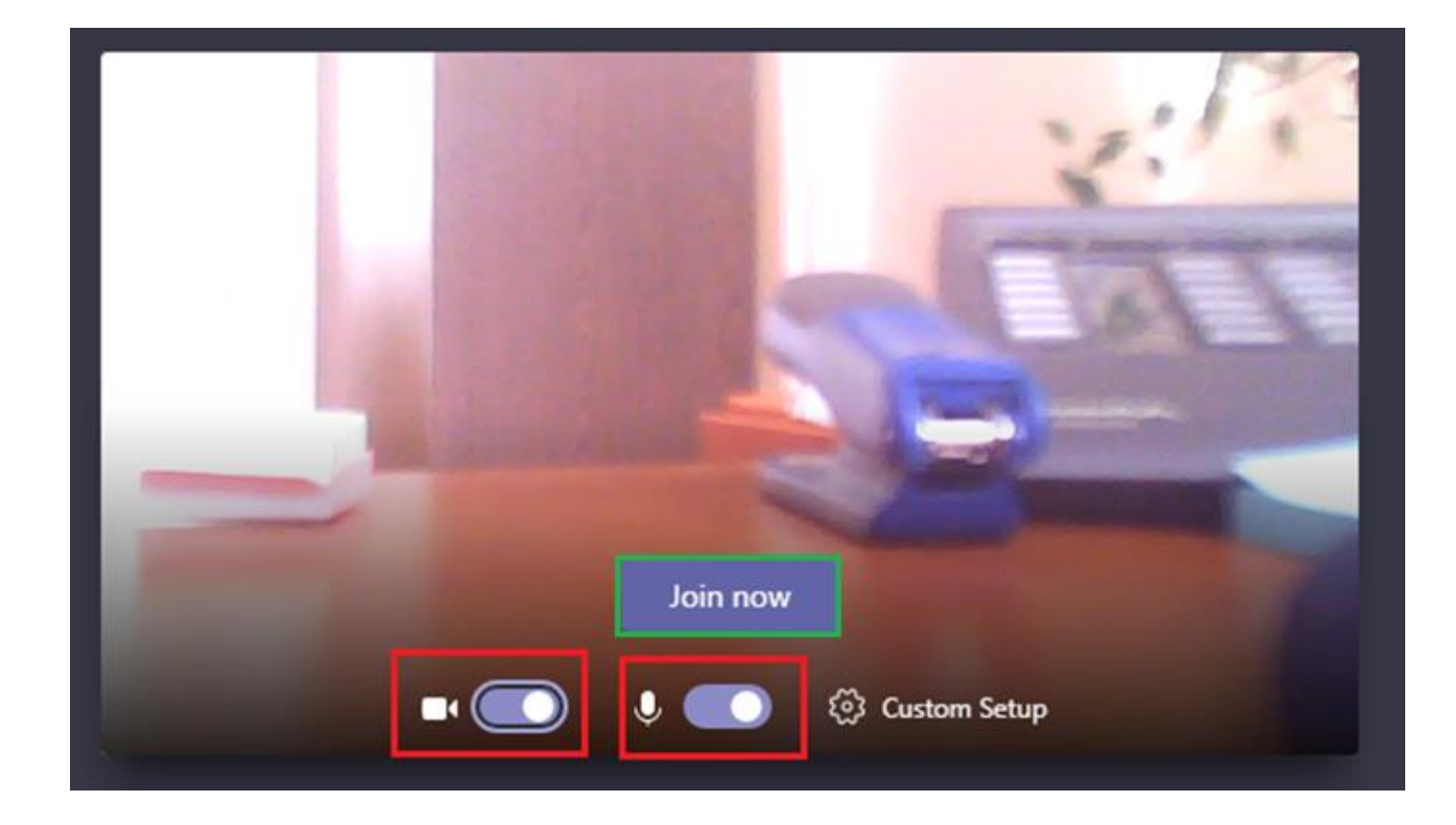

## Select the three dots (•••) and then **Enter full screen**.

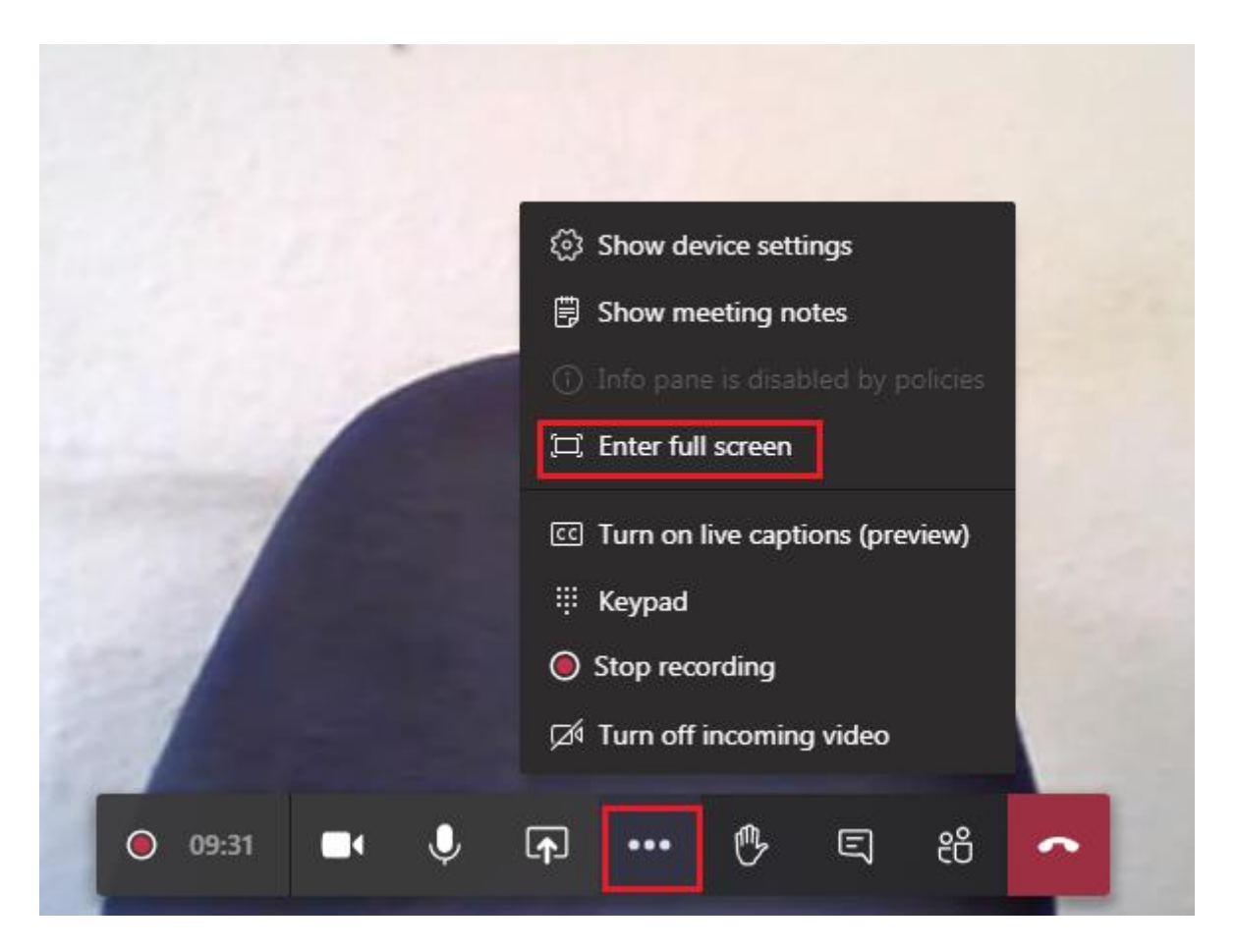

If the navigation menu would dissappear, just move your mouse cursor around.

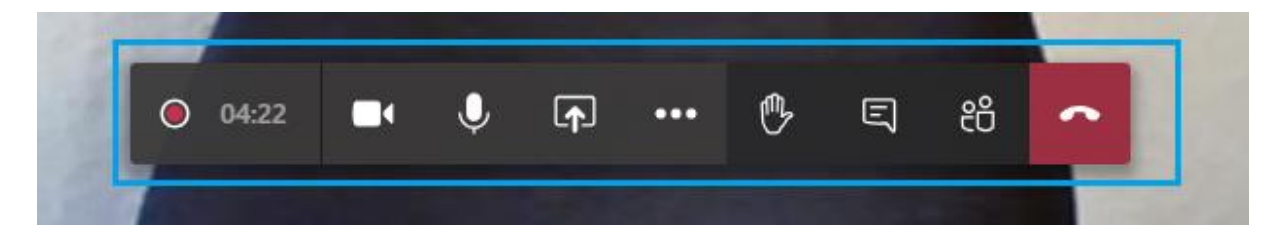

During the online state exam students also have to share their computer desktop screen.

Click on the share button, then select **Desktop screen #1** (the include system audio box should remain empty)

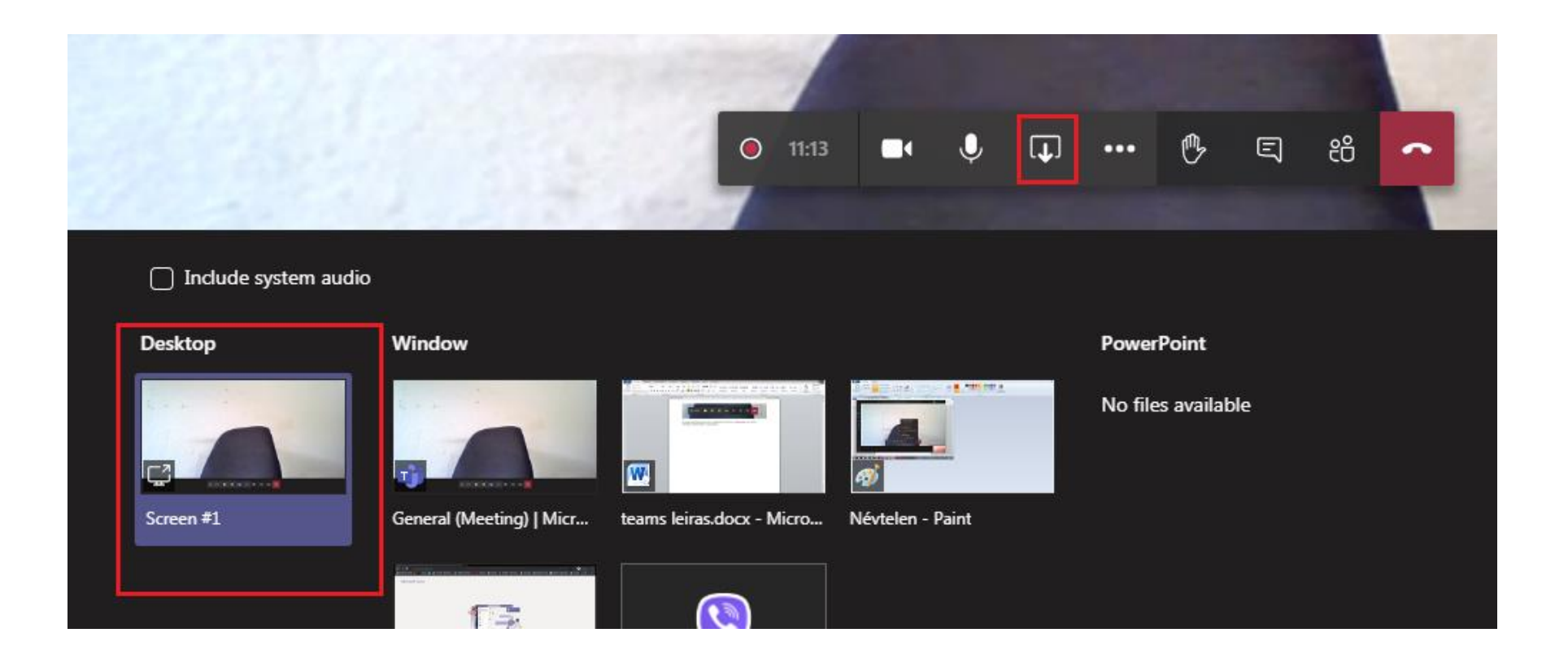

A red square around your whole screen should appear which means the screen share is active.

It is possible that once the screen share has started, your Teams window has been minimalized to the tray. Re-open your Teams window either from the tray or use ALT+TAB method.

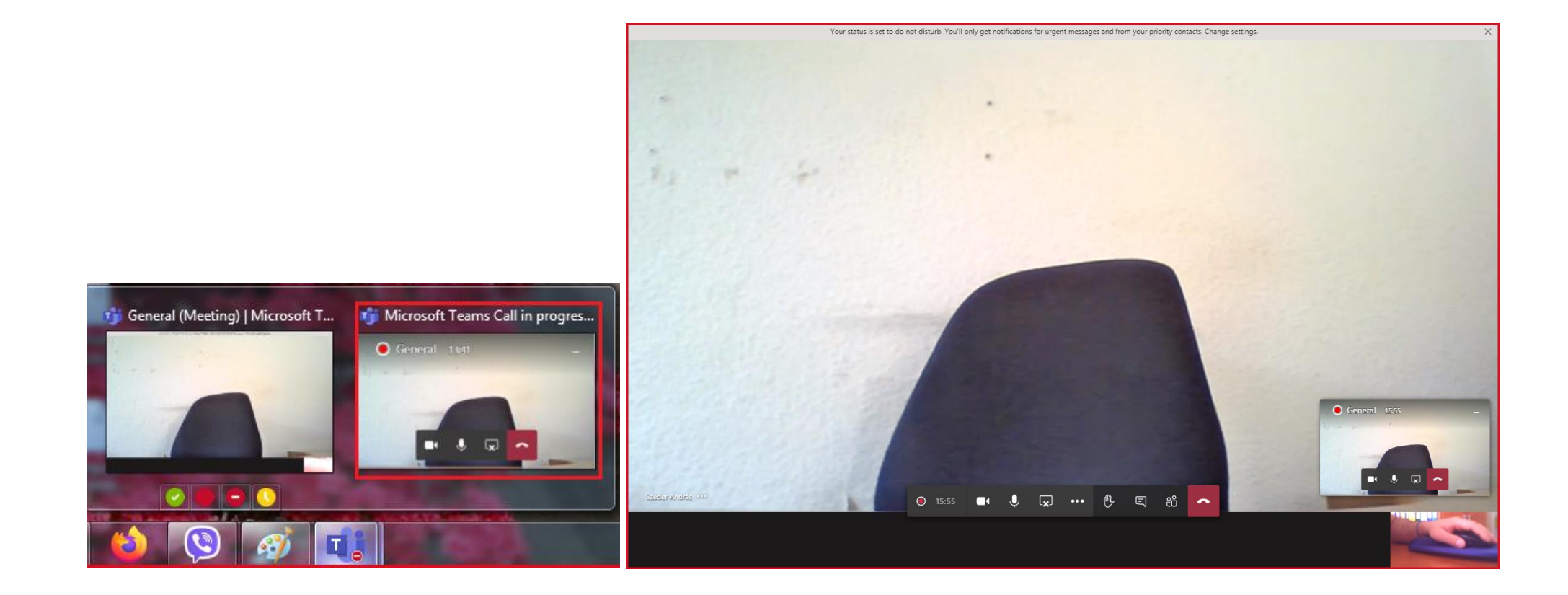

All is set, you are ready for the online state exam.

After your oral exam, press the red phone icon to hang up the call.

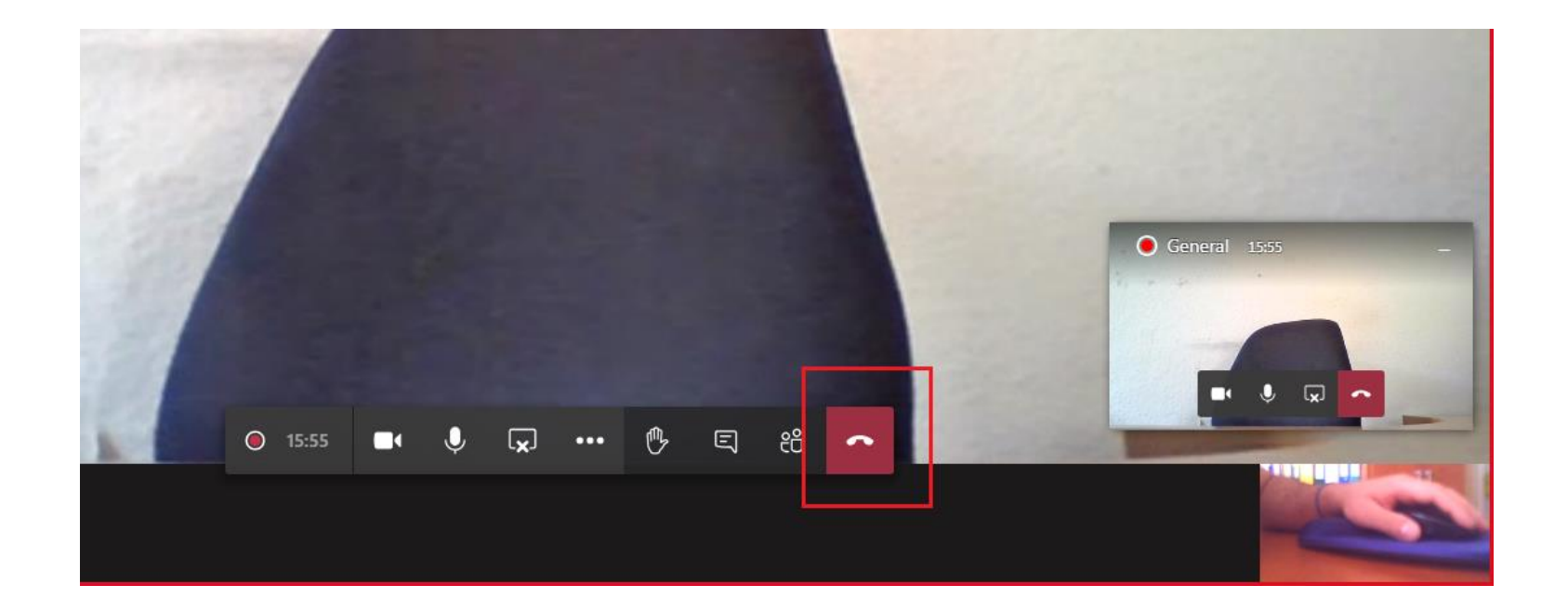

## We wish you a successful state exam!